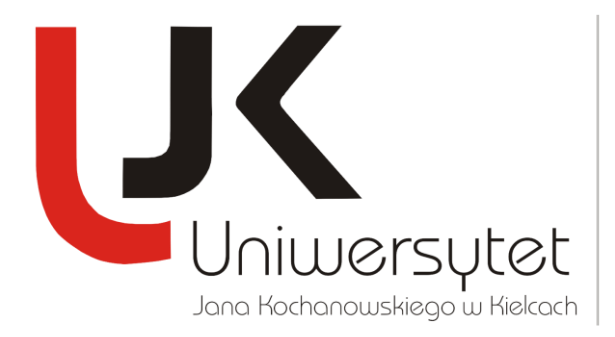

Dr Wojciech Majkowski Starszy specjalista DZIAŁ NAUKI

## **TUTORIAL OBSŁUGI APLIKACJI**

## **PUBLISH OR PERISH**

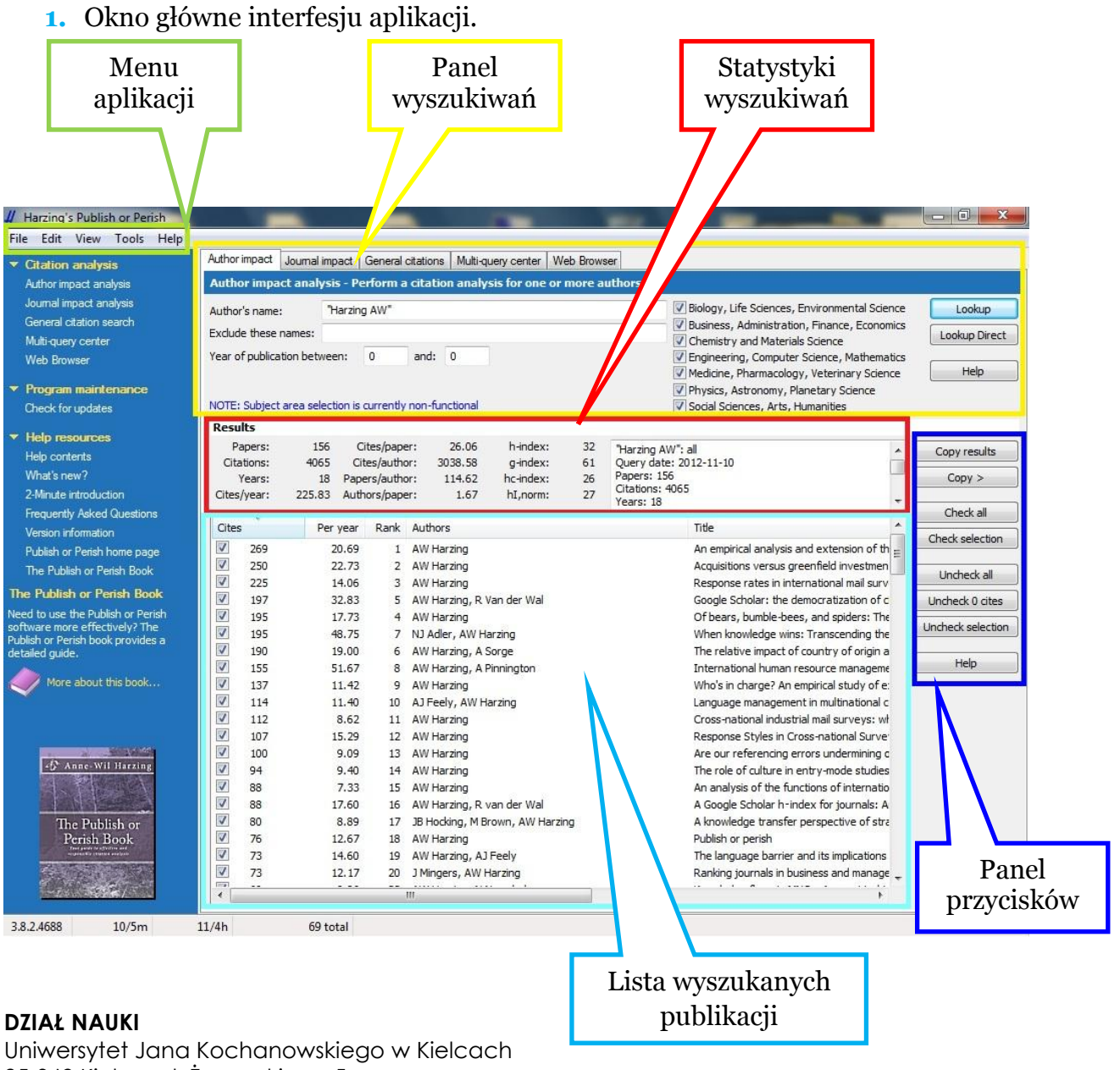

Uniwersytet Jana Kochanowskiego w Kielcach 25-369 Kielce, ul. Żeromskiego 5 tel. (41) 349-73-11, fax. (41) 349-72-01 e-mail: wmaj@ujk.edu.pl

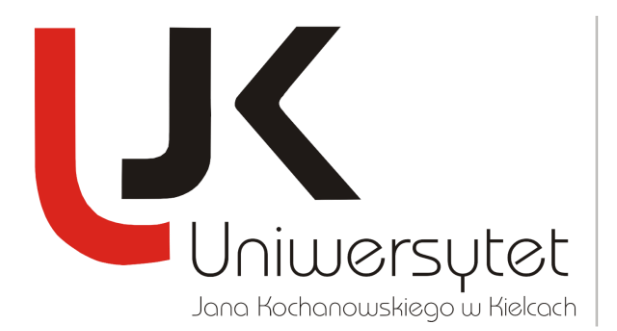

Dr Wojciech Majkowski Starszy specjalista DZIAŁ NAUKI

2. Wybierz zakładkę *Autor impact* i wpisz swoje nazwisko i imię w znakach cudzysłowu w polu *Autor's name*. Następnie zaznacz, w których obszarach wiedzy (dziedzinach i dyscyplinach nauki) będą wyszukiwane publikacje naukowe i cytowania. W celu rozpoczęcia wyszukiwania kliknij przycisk *Lookup*.

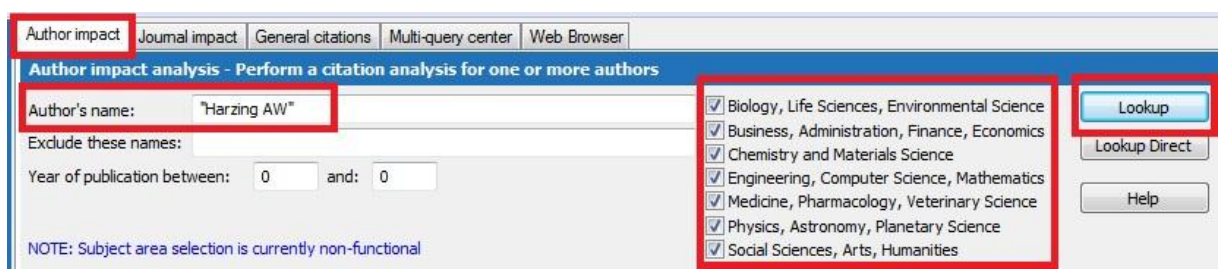

- **3.** Odznacz na liście wyszukanych pozycji publikacje, które zostały opublikowane przez innych autorów, a następnie kliknij przycisk *Check selection*.
- 4. Aby zapisać wyszukane dane kliknij przycisk *Copy* > i wybierz format, w którym chcesz zapisać dane. Wybierz opcję *Copy Statistics for Excel with Header* lub *Copy Results for Excel with Header*. Następnie otwórz program Excel i wklej dane do arkusza kalkulacyjnego.
- **5.** Jeżeli chcemy wyszukać publikacje i cytowania z określonego zakresu lat należy wskazać interesujące nas lata w polu *Year of publication between*.

DZIAŁ NAUKI

Uniwersytet Jana Kochanowskiego w Kielcach 25-369 Kielce, ul. Żeromskiego 5 tel. (41) 349-73-11, fax. (41) 349-72-01 e-mail: wmaj@ujk.edu.pl